# 2. ANOTACE MITOCHONDRIÁLNÍHO GENOMU KONĚ A OSLA

### Cíl úlohy

Proveďte anotaci (identifikaci genů) v části mitochondriálního genomu získaného u třech zástupců rodu *Equus*. Získané výsledky anotace porovnejte s výsledky uvedenými v mezinárodní bioinformatické databázi NCBI. Pokud budou v sekvenci identifikovány geny kódující tRNA, vyhodnoťte strukturu transkribované tRNA. Pokud bude v sekvenci identifikován gen pro *nad2*, stanovte jeho nukleotidovou sekvenci. Určete rovněž aminokyselinovou sekvenci enzymu *nad2*, který je tímto genem kódován. Graficky vyhodnoťte polohu genu *nad2* v mitochondriálním genomu včetně genů nacházejících se v jeho okolí. Stanovte rovněž ortology genu *nad2* studovaných zástupců rodu, které se nacházejí u dalších savčích rodů. Vyhodnoťte jejich podobnost s hodnocenými druhy rodu *Equus*.

Řešení úlohy bude demonstrováno u druhu Equus asinus somalicus. Své znalosti a dovednosti si vyzkoušejte následně u druhů Equus caballus a Equus hemionus.

#### Vstupní data

Sekvence ve formátu FASTA, které jsou přiloženy k této úloze. Sekvence představují vlákna s orientací 5'-3'.

### Potřebné bioinformatické nástroje

- BioEdit 7.2 (<u>https://bioedit.software.informer.com/7.2/</u>)
- Mitos <u>http://mitos.bioinf.uni-leipzig.de/index.py</u>
- NCBI <u>https://www.ncbi.nlm.nih.gov/</u>
- Ensembl <u>https://www.ensembl.org/index.html</u>
- Expasy <u>https://web.expasy.org/translate/</u>

# Návod na řešení úlohy

1. Pomocí programu BioEdit otevřete sekvenci vybraného druhu.

| 🎾 BioEdit Sequence Aligi | nment Editor                 |                                                       |                                 |                            |                              |                                |                               |                         |                                |     |
|--------------------------|------------------------------|-------------------------------------------------------|---------------------------------|----------------------------|------------------------------|--------------------------------|-------------------------------|-------------------------|--------------------------------|-----|
| File Edit Sequence A     | Alignment View Accessory     | Application RNA World Wide Web Options Winde          | ow Help                         |                            |                              |                                |                               |                         |                                |     |
| 0                        |                              |                                                       |                                 |                            |                              |                                |                               |                         |                                |     |
| C:\Users\vejl\Desktop    | p\Základy bioinformatiky\And | atace mitochondriálního genomu\Equus asinus somalicus | mtDNA.fas                       |                            |                              |                                |                               |                         |                                |     |
| Courier New              | • 11 • B                     | 1 total sequences                                     |                                 |                            |                              |                                |                               |                         |                                |     |
| Mode: Select / Slide 💌   | Selection: null<br>Position: | Sequence Mask: None<br>Numbering Mask: None           | Start<br>ruler at:              |                            |                              |                                |                               |                         |                                |     |
| f I D I D 🖯              | ) co + 🖻 🎆 🎆                 | 📲 🗰 🗰 👬 (847-827-141) 🚯 мл 🖩                          | Scroll Scroll 📕 📩               |                            |                              |                                |                               |                         |                                |     |
| Equus asinus so          | •<br>•<br>•<br>•             | 10 20 30<br>GTTAGGGTGGCAGAGCCCGGAAATTGCGTAAAAC        | 40 50<br>TTAAACCTTTACACCCAGAGGT | 60 70<br>CAACTCCTCCCTAACAA | 80 90<br>CATGTTCATAATTAACGTC | 100 110<br>CTCCTCTTAATTATCCCAA | 120 130<br>TTCTGCTCGCTGTAGCAT | 140<br>FCCTCACACTAGTTGA | 150 160<br>ACGAAAAATCTTAGGCTAC | 170 |

2. Spusťte internetovou aplikaci programu Mitos (<u>http://mitos.bioinf.uni-leipzig.de/index.py</u>) a nahrajte patřičný soubor se sekvencí hodnoceného druhu. Současně zadejte vaše jméno, e-mailovou adresu, název analýzy a typ genetického kódu.

| → C' û                                                 | 🛛 🔏 mitos.bioinf. <b>uni-leipzig.de</b> /ir                        | ndex.py          |                                   |                                                                                                    |                                                                                                    |
|--------------------------------------------------------|--------------------------------------------------------------------|------------------|-----------------------------------|----------------------------------------------------------------------------------------------------|----------------------------------------------------------------------------------------------------|
| MI                                                     | TOS WebServer                                                      |                  |                                   |                                                                                                    |                                                                                                    |
| 📫 Nahrát souhor                                        |                                                                    |                  | ×                                 | Name:<br>Email:<br>Job identifier:                                                                                      | Pavel Vejl<br>vejl@af.czu.cz                                                                                 |
|                                                        |                                                                    |                  | ~                                 | Genetic Code*                                                                                                    | 02 - Vertebrate                                                                                              |
| $\leftarrow \rightarrow \checkmark \uparrow $ is a Zák | lady bioinform » Anotace mitochondriálního ge                      | nomu 🗸 🖸 🎗       | Prohledat: Anotace mitocho        | Fasta File*:                                                                                                    | Procházet Soubor nevybrán.                                                                                   |
| Uspořádat 🔹 Nová slo:                                  | žka                                                                |                  | E • 🔳 🕜                           | * = required                                                                                                    | Proceed >>                                                                                                   |
| Camera                                                 | Název                                                              | Datum změny      | Typ V                             | A tutorial on how data, can be found                                                                                    | to use <b>MITOS</b> , including an <u>example</u> and the used sample d <u>here</u> .                        |
| Z plochy 16.11.2                                       | Anotace mitochondriálního genomu     Secure acinus complique mtDNA | 19.01.2021 13:54 | Dokument Microsoft                | Advanced»                                                                                                    |                                                                                                    |
| OneDrive – ČZU v                                       | Equus caballus mtDNA                                               | 19.01.2021 11:54 | Soubor FAS                        |                                                                                                    |                                                                                                    |
| 📚 Tento počítač<br>🧊 3D objekty                        | Equus hemionus mtDNA                                               | 19.01.2021 11:55 | Soubor FAS                        |                                                                                                    |                                                                                                    |
| Dokumenty<br>Hudba                                     |                                                                    |                  |                                   |                                                                                                    |                                                                                                    |
| 🗲 Obrázky                                              |                                                                    |                  |                                   |                                                                                                    |                                                                                                    |
| Plocha Stažené soubony                                 |                                                                    |                  |                                   |                                                                                                    |                                                                                                    |
| Videa                                                  |                                                                    |                  |                                   |                                                                                                    |                                                                                                    |
| 💺 System SSD (C:)                                      |                                                                    |                  |                                   |                                                                                                    |                                                                                                    |
| 🧼 DATA (D:)                                            |                                                                    |                  |                                   |                                                                                                    |                                                                                                    |
| Sednotka DVD R                                         |                                                                    |                  |                                   | MITOS is now available on use                                                                                           | <u>galaxy.eu</u> .                                                                                           |
| •                                                      | <b>`</b>                                                           |                  |                                   | MITOS2 can be found <u>here</u> !                                                                                       |                                                                                                    |
| Název s                                                | souboru: Equus asinus somalicus mtDNA                              | ✓ V5             | echny soubory ~<br>Otevřít Zrušit | Citation: M. Bernt, A. Dona<br>Middendorf, P. F. Stadler<br>MITOS: Improved de novo N<br>Molecular Phylogenetics and Ev | ath, F. Jühling, F. Externbrink, C. Florentz, G. Fritzsch, J. Pü<br>Metazoan Mitochondrial Genome Annotation |

Po spuštění aplikace bude program zpracovávat zadaná data. Výsledky se zobrazí přímo na obrazovce a budou současně zaslána na zadanou e-mailovou adresu.

 Výsledky anotace budou zpracovány následující grafickou a tabulkovou formou. V tabulce je uveden přehled detekovaných genů, jejich pozice v rámci hodnoceného fragmentu mtDNA, + nebo – vlákno, ze kterého jsou transkribovány. Pokud dané sekvence vytvářejí specifické struktury je uveden rovněž odkaz pro jejich zobrazení.

| ← → C' ŵ                                                                                                    | 🛛 🔏 mitos.bioinf. <b>uni-leipzig.de</b> /result.py?hash=b5WlHyg5                                                                                                    |
|----------------------------------------------------------------------------------------------------|----------------------------------------------------------------------------------------------------|
| міто                                                                                                    | S WebServer                                                                                                    |
| Downloads:<br>BED file<br>GFF file<br>TBL file<br>Gene Order fi<br>FAS file<br>FAA file<br>Raw data:<br>protein plot<br>ncRNA plot<br>raw data<br>Misc:<br>Job settings | Pame       Start       Stop       StrandLength Structure         trnL2(tta)       1       75       +       75       svg ps         nad1       84       1028       +       945       svg ps         trnL(ict)       1034       1102       +       69       svg ps         trnQ(caa)       1100       1172       -       73       svg ps         nad4       1224       1238       +       15       -         nad4       1224       1238       +       15       -         nad4       1224       1238       +       15       -         nad4       1224       1238       +       15       -         nad2       1244       2269       +       1026       -         trnW(tga)       2283       2351       +       69       svg ps         trnA(gca)       2357       2425       -       69       svg ps         trnC(tgc)       2532       2597       -       66       svg ps         trnS2(tca)       4208       4276       -       67       svg ps         cox1       2666       4204       +       1539       - <tr< th=""></tr<> |
|                                                                                                    | trnK(aaa)       5039       5107       +       69       svg ps         atp6       5270       5944       +       675         cox3       5950       6732       +       783         trnG(gaa)       6734       6803       +       70         trnG(gaa)       6734       6803       +       70       svg ps         trnG(gaa)       6732       +       783       svg ps         trnG(gaa)       6734       6803       +       70       svg ps         trnG(gaa)       6732       +       70       svg ps         trnG(gaa)       6732       +       70       svg ps         trnG(gaa)       6732       +       70       svg ps         trnG(gaa)       6732       +       70       svg ps         trnG(gaa)       6734       6803       +       70       svg ps         trnG(gaa)       6734       6803       +       70       svg ps         trnG(gaa)       6734       6803       +       70       svg ps         trnStrept       trnStrept       trnStrept       trnStrept       svg ps         Warning(s) and peculiarities:   |

4. Geny transkribované do molekul tRNA jsou ve výše uvedeném schématu znázorněny modrou barvou. Geny kódující proteiny jsou vyznačeny modře. Konformační struktury tRNA jsou ve výsledkové tabulce uloženy rovněž jako grafické soubory (svg ps), které je možné zobrazit.

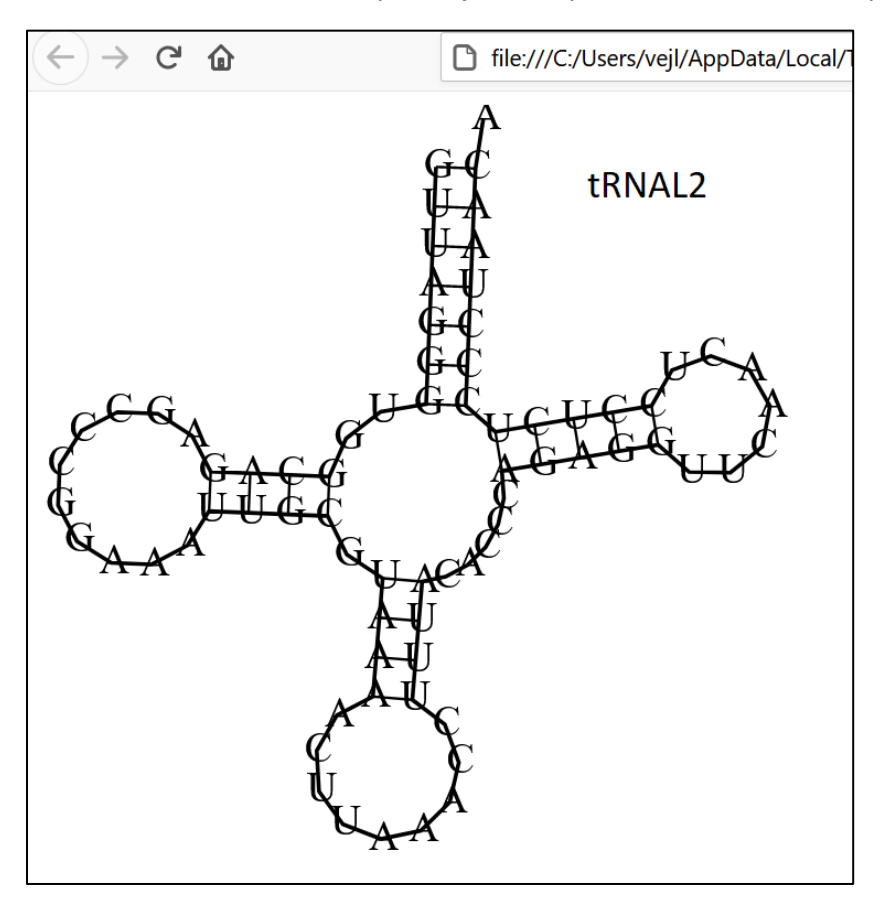

5. Sekvenci genů kódujících proteiny je možné zjistit po otevření souboru FAS file, který je modře vyznačen v levé části obrazovky. Výsledek lze otevřít v Poznámkovém bloku a je zde uvedena i sekvence genu *nad2*.

| $\leftarrow \rightarrow$ C û | Ū                                                                                                    | mitos.bioinf.uni-leipzig.de/result.py?hash=b5WlHyg5                                                                                                    |   |                                                                                                    |                                                                                                    |                                                                                                    |                                                                                                    |                                     |
|------------------------------|----------------------------------------------------------------------------------------------------|----------------------------------------------------------------------------------------------------|---|----------------------------------------------------------------------------------------------------|----------------------------------------------------------------------------------------------------|----------------------------------------------------------------------------------------------------|----------------------------------------------------------------------------------------------------|-------------------------------------|
|                              | MITOS                                                                                                    | WebServer                                                                                                    |   |                                                                                                    |                                                                                                    |                                                                                                    |                                                                                                    |                                     |
|                              | Downloads:<br>BED file<br>GFF file<br>TBL file<br>Gene Order file<br>FAA file<br>Raw data:<br>protein plot<br>ncRNA plot<br>raw data<br>Job settings | <pre>Equus.fas-2 - Poznámkový blok<br/>Soubor Úpravy Formát Zobrazení Nápověda<br/>AGAAATATGTCTGACAAAAGAGTTACTTTGATAGAGTAAAACATAGAGGTTCAAACCCTC<br/>TTATTTCTA<br/>&gt;Equus; 1109-1172; -; trnQ(caa)<br/>TAGGACATGGTGTAATTTGGTAGCACGGAGGATTTTGAATTCTCAGGAGCAGGTTCAAATT<br/>CCTGTGGTTCTAG<br/>&gt;Equus; 1244-2269; +; nad4<br/>ATTAAACCCCTTCCCG<br/>&gt;Equus; 1244-2269; +; nad2<br/>ATAAAACCCCTTATCCTCACAATTATTCTAATACAGTTTTTCTAGGAACTATAATCGTT<br/>ATAGCAAGCTCACACTGACTAATTATCTGAATACGGATTGAAATAAAT</pre> | x | Name S<br>trnL2(tta)<br>nad1<br>trn[(tac) 1<br>trnQ(caa) 1<br>nad2<br>trnW(tac) 2<br>trnN(gac) 2<br>trnN(gac) 2<br>trnN(tac) 2<br>trnN(tac) 2<br>trnC(tac) 2<br>trnC(tac) 2<br>trnS(caa) 2<br>trnS(caa) 2<br>trnS(caa) 2<br>trnS(caa) 2<br>trnS(caa) 2<br>trnS(caa) 2<br>trnS(caa) 2<br>trnS(gac) 4<br>trnS(gac) 4 | Jobid: Equ<br>start Stop<br>1 75<br>84 1028<br>1034 1102<br>1100 1172<br>1224 1238<br>1244 2269<br>2283 2351<br>2357 2425<br>2427 2499<br>2532 2597<br>2598 2664<br>4208 4276<br>4228 4351<br>4352 5032<br>2666 4204<br>4208 4276<br>4285 4351<br>4352 5032<br>5039 5107<br>5109 5303<br>5270 5944<br>(803<br>me rRNA ge<br>(1)<br>(1)<br>(1)<br>(1)<br>(1)<br>(1)<br>(1)<br>(1) | Strand Length         +       75         +       945         +       69         -       73         +       15         +       1026         +       69         -       69         -       69         -       66         -       67         +       1539         -       69         +       69         +       69         +       69         +       69         +       675         +       675         +       70         ne ■ protein cod         Image: protein cod         Image: protein cod | Structure<br>SVG ps<br>SVG ps<br>SVG | trnR, trnS1, trnT, trnV, rrnS, rrnL |
|                              | Contact: <u>mitos@bioin</u>                                                                                                    | CAGTCCTTA<br>>Equus; 2427-2499; -; trnN(aac)<br>TAGATTGAAGCCAGTTGATTAGGGTATTTAGCTGTTAACTAAAATTTCGTGGGATGATAG<br>f.un CCCACCAATCTAG                                                                                                    |   | for the genes                                                                                                    | s that MITOS o                                                                                                    | could not determ                                                                                                    | ine automat                                                                                                    | ically.                             |

6. Pomocí myši si vyberte sekvenci genu *nad2* i s názvem, tak aby odpovídal formátu FASTA. Text vložte do nového souboru Poznámkového bloku a soubor uložte. Tuto sekvenci budete potřebovat pro vyřešení dalších částí úlohy. Sekvence má následující tvar.

| mad2 – Poznámkový blok -                                      |
|---------------------------------------------------------------|
| Soubor Úpravy Formát Zobrazení Nápověda                       |
| >Equus; 1244-2269; +; nad2                                    |
| ATAAACCCCCTTATCCTCACAATTATTCTAATAACAGTTTTTCTAGGAACTATAATCGTT  |
| ATAGCAAGCTCACACTGACTAATAATCTGAATCGGATTCGAAATAAAT              |
| ATCCCCATCCTAATAAAAAAAATATAATCCTCGAGCTATAGAGGCCTCCACCAAGTACTTC |
| TTAACCCAAGCCACCGCATCCATACTCCTCATAATAGCAATCATCATCAACCTCATACAC  |
| TCAGGCCAATGAACAATCACAAAAGTTTTTAACCCCACAGCATCCATC              |
| GCCCTCGCCATAAAACTTGGACTGACACCATTCCATTTCTGAGTGCCCGAAGTCACACAG  |
| GGCATCTCACTAACATCAGGCCTCATCCTACTCACATGACAAAAACTAGCCCCAATATCA  |
| ATCCTATATCAAATCTCACCTTCAATTAACCTGGACATCCTACTAACCATAGCCGTGCTA  |
| TCAATCCTAGTAGGAGGCTGAGGTGGCCTCAACCAAACCCAACTACGAAAAATTATGGCA  |
| TACTCGTCAATTGCCCATATAGGATGAATAACAGCTATCTTAGTGTACAACCCAACACTG  |
| ACAATACTGAACATACTAATTTACATTATAATAACACTCACAATATTCATACTGTTTATC  |
| CACAGCTCCTCTACCACAACACTATCACTCTCACACACATGAAACAAAAACACCTCTAATC |
| ACCACACTAATCCTAATCACCTTGCTATCTATAGGAGGCCTCCCCCCACTATCAGGATTC  |
| ATACCCAAATGAATAATCATCCAAGAACTCACCAAAAACAGCAGTATCATTCTCCCTACC  |
| CTAATAGCTATTATAGCCCTACTCAATCTCTACTTCTACATGCGACTAACCTATTCCACC  |
| ТСССТААСТАТАТТСССАТССАТАААТААТААТААААТААААТGACAATTCGAAACCAAA  |
| CAAATTACCCTCCTACCCCCATTAATTATCGCATCTTCCCTACTCCTCCCCCTAACCCCC  |
| АТАСТА                                                        |

Sekvenci můžete z tohoto zdroje kopírovat a vkládat do dalších programů, které použijete pro řešení úlohy.

Pro stanovení aminokyselinové sekvence enzymu kódovaného genem *nad2* spusťte internetovou aplikaci Expasy (<u>https://web.expasy.org/translate/</u>).
 Z výstupů programu Mitos víte, že gen *nad2* je transkribován podle + vlákna a že první aminokyselina polypeptidu by měla být kódována fyzicky prvním tripletem. Do okna programu Expasy pro vstupní data vložte sekvenci genu *nad2* ve formátu FASTA a zadejte parametry podle následujícího obrázku.

| $\leftrightarrow$ $\rightarrow$ C $\textcircled{a}$ | A https://web.expasy.org/translate/                                                                                                    |             |                                                                                                    |
|-----------------------------------------------------|----------------------------------------------------------------------------------------------------|-------------|----------------------------------------------------------------------------------------------------|
| Expasy <sup>3</sup>                                 | Translate                                                                                                    |             |                                                                                                    |
| <b>*</b> <sup>™</sup> Programmatic access ↓         |                                                                                                    |             |                                                                                                    |
|                                                     | Translate is a tool which allows the translation of a nucleotide (DNA/RNA) sequence to a protein sequence.                                                                                                    |             |                                                                                                    |
|                                                     | DNA or RNA sequence<br>>Equus: 1244-2269; +; nad2<br>ATBAACCCCCTTATCCTCACAATTATTCTAATAACAGTTTTTCTAGGAACTATAATCGTT<br>ATAGAGCTCACACTGACTATGATAGAGGCTTCGAATGGGATTCGAATAAATCTACTAGCCATC<br>ATCCCCAAGCCAACGACGATCGATATTATTATCTCTGGGGTCCCGAATAAAATCTACTAGCCCATC<br>ATCCCCAAGCCAACGAACGATCCATCTTTTTATAGGGCTCCCAACAATGACCTATAACCTCA<br>TCAGGCCAATGAACAATCACAAAGATTTTTTAACCCCAAGCATCCATC | < · · · · · | Output format         Verbose: Met, Stop, spaces between residues         © Compact: M, -, no spaces         Includes nucleotide sequence         Includes nucleotide sequence, no spaces         DNA strands         I forward       reverse         Genetic codes - See NCBI's genetic codes |
|                                                     | reset TRANSLATE!                                                                                                    |             | Vertebrate mitochondrial                                                                                                    |

## 8. Získáte následující výsledky translace.

| C' 🖬              | A https://web.expasy.org/translate/                                                                                                    |                                                                                                    | E 🗵 🖒                                                                                       |  |  |  |  |  |  |
|-------------------|----------------------------------------------------------------------------------------------------|----------------------------------------------------------------------------------------------------|---------------------------------------------------------------------------------------------|--|--|--|--|--|--|
| asy 🚨             | Translate                                                                                                    |                                                                                                    |                                                                                             |  |  |  |  |  |  |
| rammatic access 👃 |                                                                                                    |                                                                                                    |                                                                                             |  |  |  |  |  |  |
|                   | Translate is a tool which allows the translation of a nucleotide (DNA/RNA) sequence to a protein sequence.                                                                                                    |                                                                                                    |                                                                                             |  |  |  |  |  |  |
|                   | DNA or RNA sequence                                                                                                    | Output format <ul> <li>Verbose: Met, Stop, spaces between residues</li> <li>Compact: M, -, no spaces</li> </ul>                                               |                                                                                             |  |  |  |  |  |  |
|                   | ataaccoottatottaotaacattittataaagittittotaggasotataatojtatagoaagitaacataatotgaatogattogaataaattatatagaatogattogaataattatatocagootaataacotaataaaaaaatataat<br>otoggottagaggootoocaacagatatutottaaccaagoosogoatotaataotototaatagoatoatotaotaacatgaatogattogaataaattatata<br>titagootogootaaaattagaatgacotatotaatotgadigoogaagitaacaaggoottocaatagoatotaotaatgaacaataaaatgagootaattagatgataa<br>attaacotggaaatotaacatagootgottoaatootagatgaggotgagggotgotaaccaaggootatootaattagaatagatagaataaaaaaaaaa | O Includes nucleotide sequence<br>O Includes nucleotide sequence, no spaces<br>DNA strands<br>✓ forward ✓ reverse<br>Genetic codes - See NCBI's genetic codes |                                                                                             |  |  |  |  |  |  |
|                   | resot TRANSLATE!                                                                                                    | ~                                                                                                    |                                                                                             |  |  |  |  |  |  |
|                   |                                                                                                    |                                                                                                    |                                                                                             |  |  |  |  |  |  |
|                   | Open reading frames are highlighted in red     Select your initiator on one of the following frames to retrieve your amino acid sequence                                                                                                    |                                                                                                    | Download all the translated frames                                                          |  |  |  |  |  |  |
|                   | 5'3' Frame 1<br>MNPELLTIILMTVFLGTMIVMASSHWLMIWIGFEMNLLAIIPILMKKYNPRAMEASTKYFLTQATASMLLMMAIIINLMHSGQWTITKVFNPTASIIMTLALAMKLGLTPFHEWVPEVTQGISLTSGLILLTWQKLAPMSILYQISPSINLDILLTMAVLSILVGGWGGLNQTQLRKIMAYSIAHMGWMTAILVYNPTLTMLNM<br>LIYIMMTLTMPMLFHSSSTTTLSLSHTWNNTFLITTLLIITLLSMGGPPEGGEMPKWMIQELTKNSSILLPTLMAIMALLNUYFYWRLTYSTSLTMPFSMNNMGWKWQFETKQITLEPLIIASSLLDELTPML                                                                                                    |                                                                                                    |                                                                                             |  |  |  |  |  |  |
|                   | 5'3' Frame 2<br>- TPLSSQLFQFF-EL-SL-QAHTDSESDSK-IY-PSSPSKNMILELPPPSTS-PKPPHPYSSQSSSTSYTQANEQSQKFLTPQHPSS-L-PSP-NLDWHHSISECPKSH-ASH<br>- FTLHSQYSYCLSTAPLPQHYHSHTHETKHL-SPH-S-SPCYL-EASPHYQDSYPNE-SSKNSPKTAVSFSLPLL-PYSISTSTCD-PIPPP-LYSHP-M-K-NDNSKPNKLPSYPH-                                                                                                    | -HQASSYSHDKN-PQYQSYIKSHLQLTWTSY-P-PCYQSEAEVASTK<br>LSHLPYSSP-PPY                                                                                              | PNYEKLWHTRQLP <mark>#-DE-Q</mark> LS-CTTQHWQYWTY                                            |  |  |  |  |  |  |
|                   | 5'3' Frame 3<br>KPPYPHNYSNNSFS-NYNRYSKLTLTNNLMRIRNKSTSHHPHPNKK <mark>%-S</mark> SSY-GLHQVLLMPSHRIHTPHNSNHHQPHTL-PMNNHKSP-PHSIHHHNFSPRHKTWTDTIPFLSARSHTGHLT<br>NLHYNNTHNIHTYYPQLLYHNTITLTHHKQNTSNHHTNPHLAIYPPPTI-IHTQMNNHP-THQKQQYHSPYPNSYYSPTQSLLLHATNLFHLPNYIPIHK-YKNKMTIRNQTNYPPTPIN                                                                                                    | INI-PHPTH <mark>WTKTSPNINPMSNLTFN</mark> -PGHPTNHSRAINPSL-WPQPN<br>IVRIFPTPPPNPHT                                                                             | PTTKNYCMLVNCPY-MNNSYLSVQPNTDNTEHT                                                           |  |  |  |  |  |  |
|                   | 3'5' Frame 1<br>-YGG-GEE-G-CDN-WG-EGNLEGFELSFYFYIIYGWEYS-GGG%G-SHVEVEIE-GYNSY-G-ENDTAVFGEFLDDYSFGYESW-WGEASYQGD-D-CGDCFVSCVWEW-CCG-GAVD<br>G-FLSCE-DEAWC-WDALCDFGHSEMEWCQSKFYGEG-SYDDGCCGVKNFCDCSLAWVYEVDDDCYYEEYGCGGLG-EVLGGGLYSS-IMFFY-DGDDGIYFESDSDY-SVWACYNDYSS-                                                                                                    | KQYEYCECYYNVN-YVQYCQCWVVH-DSCYSSY <mark>MGNWRVCHNES</mark> -LGLV<br>KNCY- <b>N</b> NCEDKGVY                                                                   | SATSASY- <b>D</b> W- <b>H</b> GYG <b>D</b> VQVNW- <b>W</b> DL <mark>M</mark> - <b>D</b> WYW |  |  |  |  |  |  |
|                   | -3'5' Frame 2<br>SKGV-G-S-EDAMINGGVICLVSNCHFIFMLFMDGNMV-EVE-VSRN-KLS-AMMAI-VG-MMLLFLVSSMMIIHLGMNPDSGG-PFMDSKVI-ISVVI-GVLFHVCESDSVVVEELNN<br>ASFCHVS-H-PDVSEMPCVTSGTQKWNGVSPSFMA-AKVMMDAVGLKTFVIVHWPECH-LMMIAIN-SMDAVAWVKKYLVEASMARGLYFFI-MGMMAS-FISNPIQIISQCELANTIMVP-                                                                                                    | NNSMNIVSVIMM-ISMFSIVSVGLYTKNAVIHFMWAIDEYAMIFRSWVWL<br>KTVI-MIV-M-GF                                                                                           | -PPQPPT-IDSTA <b>MVS-MS-L</b> IEGEIWY-IDIG                                                  |  |  |  |  |  |  |
|                   |                                                                                                    |                                                                                                    |                                                                                             |  |  |  |  |  |  |

Z výsledků je patrné, že translace skutečně probíhá podle + vlákna s orientací 5'-3' a to podle čtecího rámce 1 (Frame 1). První triplet skutečně kóduje první aminokyselinu.

# 9. Pro vyhledání kodónů jednotlivých aminokyselin polypeptidu proveďte nastavení programu Expasy podle následujícího schématu.

| Translate is a tool which allows the translation of a nucleotide (DNA/RNA) sequence to a protein sequence.                                                                                                    |                                                                                                    |                                    |
|----------------------------------------------------------------------------------------------------|----------------------------------------------------------------------------------------------------|------------------------------------|
| DNA or RNA sequence ataaacccccttatcotcacaattattotaataacagttttotaggaactataatogtatagcaagotcacactgactaatastotgaatoggattogaaataaatotactaccacacocatoctaataaaaaatataato ctogagotatagaggoctoaccaagtacttottaaccaagocacogotcoctactoctotataatgcaatatactacaacoctaatagcacaatcagaacaatacgaacaatacgaacaatagocaattagatocaactaggagotcacacaggocaacggotcoctactoctaataacaatagcaatataato attaacctggaattotaataacaattagattatatataatactaatottaatagggottocacaatggagotggotaccaactggocatatagagocaattaggaacaataggocatataattacaatotcacataacaatagocaattaggaacaaagggotcacacaggocaaccaactagaaaattaggocatataggagtacaaagggoctaccaatotaacaattagcaattagaacaatagocaattaggaactaataattaaatotcaactaataatataat                                                                                                    | Output format Output format Output format Output format Output format Output format: Output format: Output format Output format Output Output |                                    |
| reset TRANSLATE!                                                                                                    | Vertebrate mitochondrial                                                                                                    | ×                                  |
| Results of translation                                                                                                    |                                                                                                    |                                    |
| <ul> <li>Open reading frames are highlighted in red</li> <li>Select your initiator on one of the following frames to retrieve your amino acid sequence</li> </ul>                                                                                                    |                                                                                                    | Download all the translated frames |
| <pre>S3 Frame 1 ataaaccccttatcctacaattcttataaacagtttttctaggaactataatcgtt M N P L I L T I I L M T V F L G T M I V atagcaagctcacactgactataatcgatcggaatgaataatctactagccatc M A S S H W L M I W I G F E M N L L A I atccccatcctaataaaaaatatatcctogagctataggaggcccacaagtacttc I P I L M K K Y N P R A M E A S T K Y F ttaacccaagccaccgcatccatactcctataatgcaatcatcatcaacctataacatta S G Q W T I T K V F N P T A S I I N M H tcgggccaatgaacaatcacaaagtttttaaccccaagcatccatataaactta S G Q W T I T K V F N P T A S I I M T L gccctcgccaatgaaacatcacaatccatcattctgggtgcccaacaagtactata S G Q W T I T K V F N P T A S I I M T L gccctcgccaatgaacaatcacaatccatcattctgggtgcccaacaagt A L A M K L G L T F F H F W V P E V T Q ggcatctactaactaggcatcctactactactaggaactactacatagcggtgta I L Y Q I S P S I N L D I L T M A V L tcaatcctagtaggaggtgggtgcctaaaccaacaccaacactggcgtgaat I L Y Q I S P S I N L D I L T M A V L tcaatcctagtaggaggtgggtggataacagctatttggtgtgacaccatatcgtgtta I L Y G G W G G L N Q T Q F K I M A tactogtcaattggccatataggaggaataacagctatttaggtgtgcaccaacaactg Y S S I A H M G W M T A I L V Y N P T L cacagctcatacctaacttggaatgaacaattctaggaacaattctggttat T M L N M L I Y I M M T L T M F M L F I cacagactgactaactatgagaggaatacacgagtatcattcat</pre> |                                                                                                    |                                    |

10. Pro vyhledání genů lokalizovaných v okolí mitochondriálního genu *nad2* a pro hodnocení ortologů použijte bioinformatickou databázi Ensembl (<u>https://www.ensembl.org/index.html</u>)

| ← → ♂ ☆ 0                                                         | A https://www.ensembl.org/index.html                                                                                                    |                                                                                                    |                                                                                                    |                                                                                                    | E ···· ♡☆ ⊻ II\ [] ③ ≡                                                                                                    |
|-------------------------------------------------------------------|----------------------------------------------------------------------------------------------------|----------------------------------------------------------------------------------------------------|----------------------------------------------------------------------------------------------------|----------------------------------------------------------------------------------------------------|----------------------------------------------------------------------------------------------------|
| CENSEMBI BLAST/BLAT                                               | VEP   Tools   BioMart   Downloads   Help & Docs   Blog                                                                                                  |                                                                                                    |                                                                                                    |                                                                                                    | Login/Register<br>🛃 - Search all species Q                                                                                                    |
| Tools<br>All tools                                                | BioMart ><br>Export custom datasets from Ensembl with this data-mining tool<br>Search<br>All species                                                    | BLAST/BLAT ><br>Search our genomes for your DNA or protein sequence                                                                   | Variant Effect Predictor ><br>Analyse your own variants and predict the functional consequences of<br>known and unknown variants                         | Ensembi is a genome browser for vertebrate genomes that suppor<br>transcriptional regulation. Ensembi anotate genes, computes any<br>Ensembi loci include BLAS, IRLA, BioMart and the Variant Effe<br>Ensembi Release 102 (November 2020)<br>Allele frequency data added for human variants from the NCE<br>Updated genome assembly for the Tarananian Devil (Sarcoph<br>Update to translate all non-ATC start codons as Methionine for | ts research in comparative genomics, evolution, sequence variation and<br>ligite alignments, predicts regulatory function and collects disease data.<br>ct Predictor (VEP) for all supported species.<br>Il Allele Frequency Aggregator (ALFA)<br>illus harrisii)<br>or human |
|                                                                   | e.g. BRCA                                                                                                    | Ga<br>2 or rat 5:62797383-63627669 or rs699 or coronary heart disease                                                                 |                                                                                                    | Other news from our blog <ul> <li>11 Jan 2021: <u>Job: Bioinformatics Developer</u>d?</li> <li>11 Jan 2021: <u>Job: Ensembl Variation Project Leader</u>d?</li> </ul>                                                                                                    |                                                                                                    |
| All genomes Select a species                                      | l broads                                                                                                    | Favourite genomes  Futuran GRCh38,p13  Bill cairy GRCh38,p13  Bill cairy GRCh38,p6  GRCm38,p6  CRCc11                                 |                                                                                                    | <ul> <li>Or Jail 2021 - Frink &amp; Karling in Juneau 1030*</li> </ul>                                                                                                    |                                                                                                    |
| Microbat<br>Narwhal<br>Panda<br>Pig                               | Find SNPs and other variants for m                                                                                                    | ny gene Gene expression in different tissues                                                                                          | Retrieve gene sequence<br>source-interactionality<br>source-interactionality<br>source-interactionality<br>source-interactionality<br>default-inductives | Find a Data Display                                                                                                    | Use my own data in Ensembl                                                                                                    |
| Pig unexaits<br>EN Polar bear<br>Red fox<br>Sheep<br>Sheep breeds | distributes reference datasets and analysis tools that enable genomic<br>studes a list of current and previous funding bodies. <u>How to cite Ensem</u> | s. We are based at $\underline{EMBL-EB}$ and our software and data are freely available.<br>$\underline{b}$ in your own publications. |                                                                                                    |                                                                                                    | Elix (1°<br>Gere Bata<br>Second                                                                                                    |
| Ensembl release 102 - November 2020 © EMBL-E                      | 8                                                                                                    |                                                                                                    |                                                                                                    |                                                                                                    | Permanent link - View in archive site                                                                                                    |

V databázi Ensembl vyberte studovanou skupinu živočichů (horse).

11. V ovládací liště databáze Ensembl vyberte funkci BLAST, která slouží k porovnávání sekvencí. Vyberte cílový organismus a vložte sekvenci genu *nad2* ve formátu FASTA.

| ← → ♂ ŵ                                                                                                    | 🛛 🔒 https://www.ensembl.org/Multi/Tools     | /Blast?db=core                                                                                                    |
|----------------------------------------------------------------------------------------------------|---------------------------------------------|----------------------------------------------------------------------------------------------------|
|                                                                                                    | ST/BLAT   VEP   Tools   BioMart   Downloads | Help & Docs   Blog                                                                                                    |
| Web Tools<br>Development of the second second | BLAST/BLAT search @                         |                                                                                                    |
| <ul> <li>Variant Effect Predictor</li> <li>Linkage Disequilibrium Calculato</li> <li>File Chameleon</li> </ul>                                                                                                    | New job                                     |                                                                                                    |
| Assembly Converter     ID History Converter     VCF to PED Converter     Data Slicer     Post-GWAS     Configure this page     Custom tracks     Export data     Share this page     F Bookmark this page                                                                                                    | Sequence data:                              | >Equus; 1244-2269; +; nad2 ATTAAACCCCCTATCCTCACAATTATTCTAATACAATTTTTCTAGGAACTAAATCGTT ATAGCAAGCCCCAATCATATTCTAATACCGAATTGAATACAGTTTTTCTAGGAACTAAATCGTTCAAGCCATC ATGCCAATCACCAATTATTCTAATACCCAAGCAATCACTACAGGCCATCCAT |
|                                                                                                    |                                             | <ul> <li>DNA</li> <li>Protein</li> </ul>                                                                                                    |
|                                                                                                    | Search against:                             | Add/remove species                                                                                                    |
|                                                                                                    |                                             | O     Protein database         Protein (Ensembl)                                                                                                    |
|                                                                                                    | Search tool:                                | BLASTN ~                                                                                                    |
|                                                                                                    | Search Sensitivity:                         | Normal                                                                                                    |
|                                                                                                    | Description (optional):                     |                                                                                                    |

Funkce BLAST identifikovala 100 oblastí v genomu koně, které se shodují s různě vysokou sekvenční homologii se zadanou sekvencí genu nad2.
 Z výsledků je patrné, že nejvyšší sekvenční homologie je mitochondriální lokus MT-ND2, kde je u koně domácího (*Equus caballus*) lokalizován gen nad2. Podobnost (%ID) mezi sekvencí *Equus asinus somalicus* a *Equus caballus* je rovna 91,03 %.

| ← → ♂ ŵ                                                                         | 0 🔒 https://www.ensembl.org/Equus_caballus?flools/Blast/Results?tl=lkoYsuiW0vCg4J/m-6898944 |                                |                     |                              |             |           |                 |       | ··· @   | j☆ <u>v</u> II\ 🗉  |
|---------------------------------------------------------------------------------|---------------------------------------------------------------------------------------------|--------------------------------|---------------------|------------------------------|-------------|-----------|-----------------|-------|---------|--------------------|
| CENSEMBI BLAS                                                                   | T/BLAT   VEP   Tools   BioMart   I                                                          | Downloads   Help & Docs   Blog |                     |                              |             |           |                 |       | P       | Login/F            |
| BLAST/BLAT                                                                      |                                                                                             |                                |                     |                              |             |           |                 |       |         |                    |
| Web Tools                                                                       |                                                                                             |                                |                     |                              |             |           |                 |       |         | 1                  |
| E: Web Tools                                                                    | Results for Equus: 1244                                                                     | -2269; +; nad2 🕢               |                     |                              |             |           |                 |       |         |                    |
| E-BLAST/BLAT                                                                    | ,,                                                                                          |                                |                     |                              |             |           |                 |       |         |                    |
| Ticket                                                                          | Job details 🗉                                                                               |                                |                     |                              |             |           |                 |       |         |                    |
| <ul> <li>Equus; 1244-2269; +; nad2</li> <li>Variant Effect Predictor</li> </ul> | lob name                                                                                    | Equue: 1244-2269: +: pad2      |                     |                              |             |           |                 |       |         |                    |
| <ul> <li>Linkage Disequilibrium Calculato</li> </ul>                            | 500 hume                                                                                    | Equus, 1244-2205, +, hadz      |                     |                              |             |           |                 |       |         |                    |
| <ul> <li>File Chameleon</li> </ul>                                              |                                                                                             |                                |                     |                              |             |           |                 |       |         |                    |
| - Assembly Converter                                                            | species                                                                                     | A Horse (Equus caballus)       |                     |                              |             |           |                 |       |         |                    |
| - VCF to PED Converter                                                          | Assembly                                                                                    | EquCab3.0                      |                     |                              |             |           |                 |       |         |                    |
| - Data Slicer                                                                   | Search type                                                                                 | BLASTN (NCBI Blast)            |                     |                              |             |           |                 |       |         |                    |
| Post-GWAS                                                                       |                                                                                             |                                |                     |                              |             |           |                 |       |         |                    |
| Configure this page                                                             | Download results file                                                                       | doj we                         |                     |                              |             |           |                 |       |         |                    |
|                                                                                 |                                                                                             |                                |                     |                              |             |           |                 |       |         |                    |
| 2 Custom tracks                                                                 | Results table 🗉                                                                             |                                |                     |                              |             |           |                 |       |         |                    |
| 🛃 Export data                                                                   |                                                                                             |                                |                     |                              |             |           |                 |       |         |                    |
|                                                                                 | Show All 🛀 entries                                                                          |                                |                     | Show/hide columns (2 hidden) |             |           |                 |       |         | Filter             |
| < Share this page                                                               | Genomic Location                                                                            |                                | Overlapping Gene(s) | Orientation                  | Query start | Query end | Length          | Score | ▼ E-val | 6 %ID              |
| - Bookmark this page                                                            | MT:3937-4962 [Sequence]                                                                     |                                | MT-ND2              | Forward                      | 1           | 1026      | 1026 [Sequence] | 1301  | 0.0     | 91.03 (Alignment)  |
| ,                                                                               | 27:5217401-5218386 (Sequence)                                                               |                                |                     | Reverse                      | 1           | 986       | 986 (Sequence)  | 1079  | 0.0     | 88.84 (Alignment)  |
|                                                                                 | 1:94323252-94323315 [Sequence]                                                              |                                | ENSECAG0000023388   | Reverse                      | 346         | 409       | 64 [Sequence]   | 111   | 8e-22   | 96.88 (Alignment)  |
|                                                                                 | 9:40135625-40135681 [Sequence]                                                              |                                |                     | Reverse                      | 904         | 960       | 57 (Sequence)   | 73.6  | 2e-10   | 91.23 (Alignment)  |
|                                                                                 | 19:8266965-8267084 (Sequence)                                                               |                                |                     | Forward                      | 3           | 122       | 120 (Sequence)  | 71.7  | 7e-10   | 82.50 (Alianment)  |
|                                                                                 | 19:53989522-53989834 [Sequence]                                                             |                                |                     | Beverse                      | 614         | 926       | 315 (Sequence)  | 69.7  | 30-09   | 78 10 (Alignment)  |
|                                                                                 | 9-31131642-31131684 (Sectional                                                              |                                |                     | Reverse                      | 66          | 108       | 43 (Sequence)   | 61.8  | 60-07   | 93 02 (Aligoment)  |
|                                                                                 | 0-21120070 21121000 (Comment)                                                               |                                |                     | Reverse                      | 667         | 707       | 121 (Company)   | E0.9  | 20.08   | 90.02 (Alignment)  |
|                                                                                 | 0.01130070-01131000 [Sequence]                                                              |                                |                     | Reverse                      | 007         | 181       | 131 (Sequence)  | 53.0  | 20-00   | 00.02 (Automent)   |
|                                                                                 | 9:31130623-31130603 [Sequence]                                                              |                                |                     | Reverse                      | 910         | 900       | 41 [Sequence]   | 57.8  | 10-05   | 92.08 (Alignment)  |
|                                                                                 | 24:26466761-26466832 [Sequence]                                                             |                                |                     | Forward                      | 245         | 316       | 72 (Sequence)   | 55.9  | 40-05   | 84.72 (Alignment)  |
|                                                                                 | 9:31131182-31131214 [Sequence]                                                              |                                |                     | Reverse                      | 547         | 579       | 33 [Sequence]   | 49.9  | 0.002   | 93.94 [Alignment]  |
|                                                                                 | 5:7293473-7293577 [Sequence]                                                                |                                | FMO1                | Forward                      | 846         | 950       | 105 (Sequence)  | 49.9  | 0.002   | 80.95 (Alignment)  |
|                                                                                 | 3:6999040-6999072 [Sequence]                                                                |                                | FTO                 | Forward                      | 387         | 420       | 34 [Sequence]   | 49.9  | 0.002   | 94.12 [Alignment]  |
|                                                                                 | 9:65791053-65791085 [Sequence]                                                              |                                | ENSECAG0000028121   | Reverse                      | 547         | 578       | 33 [Sequence]   | 48.0  | 0.009   | 93.94 [Alianment]  |
|                                                                                 | 14:91799243-91799294 [Sequence]                                                             |                                |                     | Reverse                      | 244         | 296       | 53 (Sequence)   | 48.0  | 0.009   | 86.79 (Alignment)  |
|                                                                                 | 14:91799431-91799470 [Sequence]                                                             |                                |                     | Reverse                      | 69          | 108       | 40 [Sequence]   | 48.0  | 0.009   | 90.00 [Alignment]  |
|                                                                                 | 18:49321371-49321393 [Sequence]                                                             |                                | CCDC173             | Forward                      | 920         | 942       | 23 (Sequence)   | 46.0  | 0.036   | 100.00 (Alignment) |
|                                                                                 | 2:94057692-94057713 [Sequence]                                                              |                                |                     | Reverse                      | 922         | 943       | 22 [Sequence]   | 44.0  | 0.14    | 100.00 [Alignment] |
|                                                                                 | 1:136696034-136696054 (Sequence)                                                            |                                | CCPG1, PIGB         | Reverse                      | 929         | 949       | 21 (Sequence)   | 42.0  | 0.56    | 100.00 (Alignment) |
|                                                                                 | 3:22791507-22791531 [Sequence]                                                              |                                | PHLPP2              | Reverse                      | 924         | 949       | 26 [Sequence]   | 42.0  | 0.56    | 96.15 [Alignment]  |
|                                                                                 | PJAA01003623:60479-60499 (Sequen                                                            | cel                            | ENSECAG00000031184  | Reverse                      | 929         | 949       | 21 (Sequence)   | 42.0  | 0.56    | 100.00 (Alignment) |
|                                                                                 | PJAA01003330:4239-4259 [Sequence]                                                           |                                |                     | Forward                      | 929         | 949       | 21 [Sequence]   | 42.0  | 0.56    | 100.00 [Alignment] |
|                                                                                 | 23:43541220-43541240 (Sequence)                                                             |                                |                     | Beverse                      | 603         | 623       | 21 [Sequence]   | 42.0  | 0.56    | 100.00 (Alignment) |
| 1                                                                               | 20:59282167-59282192 [Sectional                                                             |                                |                     | Reverse                      | 924         | 948       | 26 (Sequence)   | 42.0  | 0.56    | 96.15 (Alignment)  |
|                                                                                 | 1-48762949-48762972 (Sagreen)                                                               |                                | BICC1               | Reverse                      | 921         | 945       | 25 (Sequence)   | 40.0  | 2.2     | 96.00 (Alignment)  |
|                                                                                 | 1-100023433 100033452 (sequence)                                                            |                                | 0.001               | Forward                      | 27          | 46        | 20 (Sequence)   | 40.0  | 2.2     | 100.00 (Alignment) |
|                                                                                 | 2-02202041 0220204 m                                                                        |                                |                     | Forward                      | 21          | 40        | 20 (Sequence)   | 40.0  | 2.2     | 00.00 (Alignment)  |
| 1                                                                               | 0.0220001-0220004 [Sequence]                                                                |                                |                     | Reverse                      | 101         | 011       | 20 (Sequence)   | 40.0  | 2.2     | 400.00 (Alignment) |
| 1                                                                               | 3.112342314-112342333 [Sequence]                                                            |                                |                     | Reverse                      | 922         | 941       | ZU (Sequence)   | 40.0  | 2.2     | 100.00 (Alignment) |
|                                                                                 | 14:00021761-65021784 [Sequence]                                                             |                                |                     | Forward                      | 922         | 945       | 24 [Sequence]   | 40.0  | 2.2     | 95.83 (Alignment)  |
|                                                                                 | 18:15196376-15196400 [Sequence]                                                             |                                | DPP10               | Reverse                      | 922         | 945       | 25 (Sequence)   | 40.0  | 2.2     | 96.00 (Alignment)  |
|                                                                                 | 18:41786870-41786893 [Sequence]                                                             |                                | TANK                | Reverse                      | 922         | 945       | 24 [Sequence]   | 40.0  | 2.2     | 95.83 (Alignment)  |

13. Nabídka Overlapping Genes zobrazí geny lokalizované v okolí studovaného genu *nad2* u referenčního genomu *Equus caballus*. V databázi Ensembl je gen *nad2* označen jako MT-ND2 a na obrázku je vyznačen žlutou barvou.

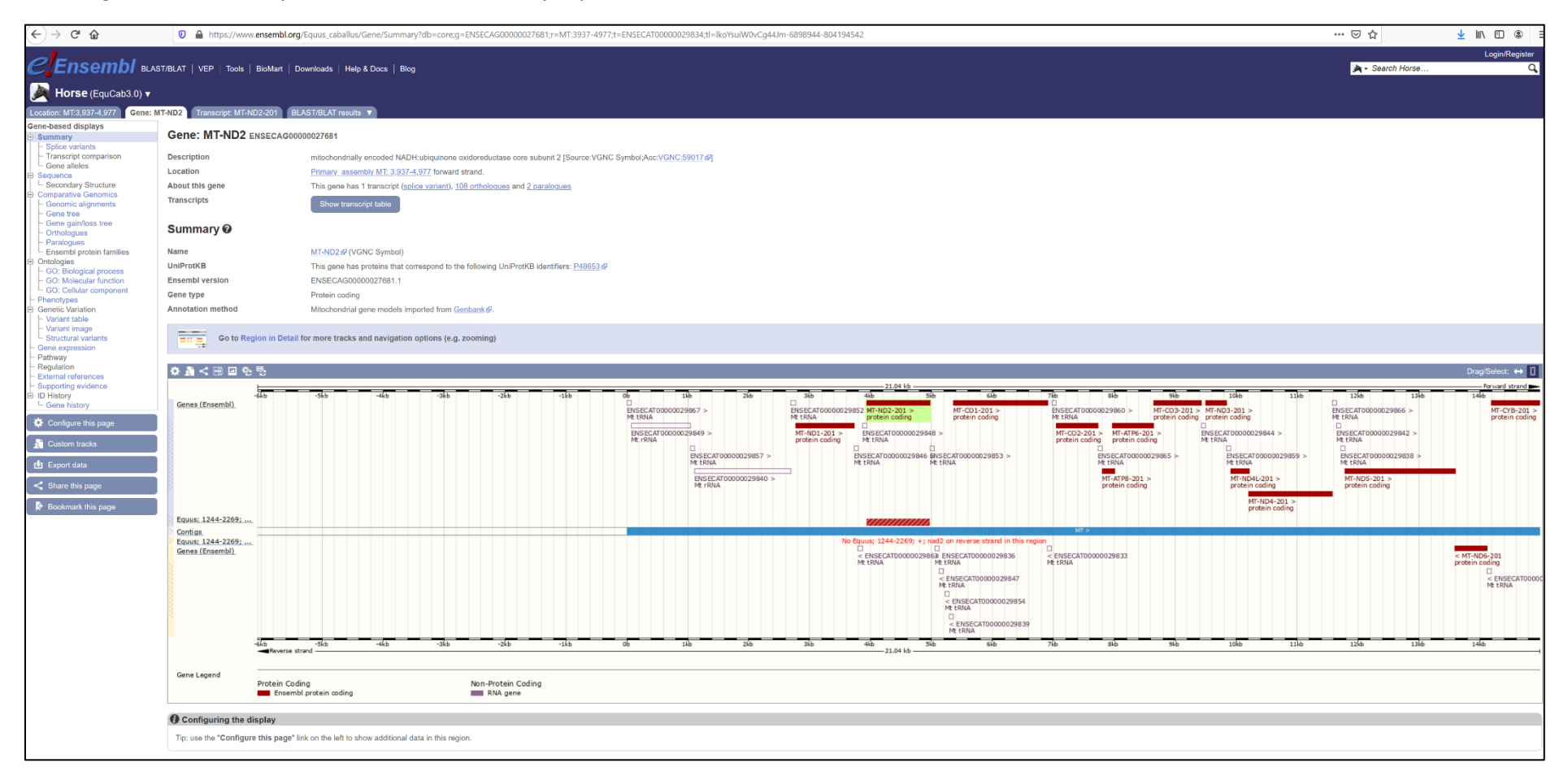

14. Pro identifikaci ortologů genu nad2 *Equus caballus* je nutné použít funkci Paralogues v levé ovládací liště na obrázku u kroku 13. Výstupem je přehled paralogů, které jsou seřazeny sestupně podle míry sekvenční podobnosti.

| ← → ♂ ŵ                                                            | 0 A https://www.ensembl.org/8                                               | iquus_caballus/Gene/Compara_Ortholog?db=core;g=ENSEC               | AG00000027681;r=MT:3937-4977;t=ENSI          | ECAT00000029834;tl=lkoYsuiW0vCg44Jm-6898944-80 | 4194542                 |                            | ♡ ☆          | <u>↓</u> II\ 🗊 🏶    |
|--------------------------------------------------------------------|-----------------------------------------------------------------------------|--------------------------------------------------------------------|----------------------------------------------|------------------------------------------------|-------------------------|----------------------------|--------------|---------------------|
|                                                                    | ST/BLAT VEP Tools BioMart Do                                                | vnloada Hein & Doca Blog                                           |                                              |                                                |                         |                            | a · Sea      | Login/Register      |
| Horse (EquCab3.0)                                                  |                                                                             |                                                                    |                                              |                                                |                         |                            |              |                     |
| Location: MT:3,937-4,977 Gene: I                                   | MT-ND2 Transcript: MT-ND2-201 BLA                                           | ST/BLAT results 🔻                                                  |                                              |                                                |                         |                            |              |                     |
| Gene-based displays                                                | Gene: MT-ND2 ENSECAG0000                                                    | 0027681                                                            |                                              |                                                |                         |                            |              |                     |
| <ul> <li>Splice variants</li> <li>Transcript comparison</li> </ul> | Description                                                                 | mitochondrially encoded NADH:ubiquinone oxidoreductase core        | subunit 2 [Source:VGNC Symbol;Acc:VGN        | IC:59017 #7                                    |                         |                            |              |                     |
| Gene alleles                                                       | Location                                                                    | Primary assembly MT: 3,937-4,977 forward strand.                   |                                              |                                                |                         |                            |              |                     |
| Secondary Structure                                                | About this gene                                                             | This gene has 1 transcript (splice variant), 108 orthologues and   | 2 paralogues.                                |                                                |                         |                            |              |                     |
| Comparative Genomics     Genomic alignments     Gene tree          | Transcripts                                                                 | Show transcript table                                              |                                              |                                                |                         |                            |              |                     |
| Gene gain/loss tree     Orthologues     Paralogues                 | Orthologues Ø                                                               |                                                                    |                                              |                                                |                         |                            |              |                     |
| Ensembl protein families     Ontologies     GO: Riskarical process | Download orthologues                                                        |                                                                    |                                              |                                                |                         |                            |              |                     |
| GO: Molecular function<br>GO: Cellular component                   | Summary of orthologues of this ge                                           | ne Hide \ominus                                                    |                                              |                                                |                         |                            |              |                     |
| Genetic Variation                                                  | Click on 'Show details' to display the orth                                 | ologues for one or more groups of species. Alternatively, click on | 'Configure this page' to choose a custom lis | t of species.                                  |                         |                            |              |                     |
| <ul> <li>Variant table</li> <li>Variant image</li> </ul>           | Species set                                                                 |                                                                    | Show details                                 | With 1:1 orthologues                           | With 1:many orthologues | With many:many orthologues |              | Without orthologues |
| Structural variants                                                | Primates (27 species)<br>Humans and other primates                          |                                                                    |                                              | 15                                             | 0                       | 0                          |              | <u>12</u>           |
| - Pathway<br>- Regulation                                          | Rodents and related species (32 spec<br>Rodents, lagomorphs and tree shrews | ies)                                                               |                                              | 17                                             | 0                       | 0                          |              | 15                  |
| External references     Supporting evidence     ID History         | Laurasiatheria (44 species)<br>Carnivores, ungulates and insectivores       |                                                                    |                                              | 16                                             | 0                       | 0                          |              | <u>28</u>           |
| L Gene history                                                     | Placental Mammals (108 species)<br>All placental mammals                    |                                                                    |                                              | 52                                             | 0                       | 0                          |              | 56                  |
| Configure this page                                                | Sauropsida (69 species)<br>Birds and Reptiles                               |                                                                    |                                              | 13                                             | 0                       | 0                          |              | <u>56</u>           |
| Custom tracks                                                      | Fish (86 species)<br>Ray-finned fishes                                      |                                                                    |                                              | 34                                             | 0                       | 0                          |              | 52                  |
| Export data                                                        | All (280 species)<br>All species, including invertebrates                   |                                                                    | $\mathbf{N}$                                 | 107                                            | 0                       | 0                          |              | <u>173</u>          |
| Bookmark this page                                                 | Selected orthologues Hide ⊝                                                 |                                                                    |                                              |                                                |                         |                            |              |                     |
|                                                                    | Show All 👻 entries                                                          |                                                                    | Show/hide co                                 | blumns                                         |                         |                            |              | Filter              |
|                                                                    | Species                                                                     | Туре                                                               | Orthologue                                   |                                                | Target %id 🔻            | Query %id GOC Score        | WGA Coverage | High Confidence     |
|                                                                    | Goat                                                                        | 1-to-1                                                             | ND2 (ENSCH                                   | IIG0000000010)                                 | 80.69 %                 | 80.92 % 73                 | 100.00       | Yes                 |
|                                                                    | (Capra hircus)                                                              | View Gene Tree                                                     | Compare Reg                                  | ions (MT:3,907-4,948:1)                        |                         |                            |              |                     |
|                                                                    |                                                                             |                                                                    | View Sequence                                | e Alignments                                   |                         |                            |              |                     |
|                                                                    | Sheep                                                                       | 1-to-1                                                             | ND2 (ENSOA                                   | RG0000000010)                                  | 80.12 %                 | 80.35 % 75                 | 100.00       | Yes                 |
|                                                                    | (Texel)<br>(Ovis aries)                                                     | View Gene Tree                                                     | Compare Reg                                  | ions (MT:3,910-4,951:1)                        |                         |                            |              |                     |
|                                                                    |                                                                             |                                                                    | View Sequence                                | e Alignments                                   |                         |                            |              |                     |
|                                                                    | American bison                                                              | 1-to-1                                                             | MT-ND2 (ENS                                  | SBBBG0000000011)                               | 78.67 %                 | 78.90 % 75                 | n/a          | Yes                 |
|                                                                    | (Bison bison bison)                                                         | View Gene Tree                                                     | Compare Reg                                  | ions (MT:4,264-5,305:1)                        |                         |                            |              |                     |
|                                                                    |                                                                             |                                                                    | View Sequence                                | e Alignments                                   |                         |                            |              |                     |
|                                                                    | Wild yak<br>(Bos mutus)                                                     | 1-to-1                                                             | ND2 (ENSBM                                   | IUG0000000011)                                 | 78.67 %                 | 78.90 % 75                 | n/a          | Yes                 |
| 1                                                                  | (and mana)                                                                  | View Gene Tree                                                     | Compare Reg                                  | ions (MT:4,798-5,839:1)                        |                         |                            |              |                     |
|                                                                    |                                                                             |                                                                    | View Sequence                                | e Alignments                                   |                         |                            |              |                     |
|                                                                    | Pig                                                                         | 1-to-1                                                             | ND2 (ENSSS                                   | CG00000018069)                                 | 78.96 %                 | 79.19 % 75                 | 100.00       | Yes                 |
| 1                                                                  | (ous scrota)                                                                | View Gene Tree                                                     | Compare Reg                                  | ions (MT:5,087-6,128:1)                        |                         |                            |              |                     |
| 1                                                                  |                                                                             |                                                                    | View Sequence                                | e Alignments                                   |                         |                            |              |                     |

15. Nyní vyhodnoťte, zda mitochondriální geny a jejich pořadí detekované programem Mitos odpovídají údajům uvedeným v databázi NCBI. Otevřete si v programu BioEdit vstupní data – sekvenci DNA. Tuto sekvenci si zkopírujte do schránky ve formátu FASTA.

| 🎾 В  | Die BioEdit Sequence Alignment Editor                                                          |              |                                                                                                    |  |  |  |  |  |  |
|------|------------------------------------------------------------------------------------------------|--------------|----------------------------------------------------------------------------------------------------|--|--|--|--|--|--|
| File | File Edit Sequence Alignment View Accessory Application RNA World Wide Web Options Window Help |              |                                                                                                    |  |  |  |  |  |  |
| 0    | Undo                                                                                           | Ctrl+Z       |                                                                                                    |  |  |  |  |  |  |
| 34   | Redo                                                                                           | Ctrl+Y       |                                                                                                    |  |  |  |  |  |  |
|      | Cut                                                                                            | Ctrl+X       | JMU U KONÍ A OSLÚ RODU EQUUS\2. Vstupní data\Equus asinus somalicus mtDNA.fas                                                                                                    |  |  |  |  |  |  |
|      | Сору                                                                                           | Ctrl+C       |                                                                                                    |  |  |  |  |  |  |
| Moc  | Copy reverse complement                                                                        |              | Sequence Mask None Stat                                                                                                    |  |  |  |  |  |  |
|      | Paste                                                                                          | Ctrl+V       | realized and the second second s |  |  |  |  |  |  |
| đ    | Paste Over                                                                                     | Shift+Ctrl+V | trčžt:ta: VVALI 🔜 V speed slow 🕁 🖣 last                                                                                                    |  |  |  |  |  |  |
|      | Paste Over Titles                                                                              |              | 20 30 40 50 60 70 80 90 100 110 120 130 140 150                                                                                                    |  |  |  |  |  |  |
| Eq   | Paste Onto Titles                                                                              |              | GAGCCCGGAAATTGCGTAAAACTTAAACCTTTACACCCCAGAGGTTCACCCCTCCCT                                                                                                    |  |  |  |  |  |  |
|      | Delete                                                                                         | Del          |                                                                                                    |  |  |  |  |  |  |
|      | Cut Sequence(s)                                                                                | Ctrl+F7      |                                                                                                    |  |  |  |  |  |  |
|      | Copy Sequence(s)                                                                               | Ctrl+F8      |                                                                                                    |  |  |  |  |  |  |
|      | Paste Sequence(s)                                                                              | Ctrl+F9      |                                                                                                    |  |  |  |  |  |  |
|      | Delete Sequence(s)                                                                             | Ctrl+Del     |                                                                                                    |  |  |  |  |  |  |
|      | Copy Sequence(s) Vertically (tab-formatted)                                                    |              |                                                                                                    |  |  |  |  |  |  |
|      | Copy Sequences to clipboard (Fasta Format)                                                     |              |                                                                                                    |  |  |  |  |  |  |
|      | Copy sequence titles                                                                           | Shift+Ctrl+C |                                                                                                    |  |  |  |  |  |  |
|      | Copy sequence titles up to first '('                                                           |              |                                                                                                    |  |  |  |  |  |  |
|      | Search                                                                                         | >            |                                                                                                    |  |  |  |  |  |  |
|      | Select All Sequences                                                                           | Ctrl+A       |                                                                                                    |  |  |  |  |  |  |
|      | Unselect All Sequences                                                                         |              |                                                                                                    |  |  |  |  |  |  |
|      | Unselect All Residues                                                                          |              |                                                                                                    |  |  |  |  |  |  |
|      | Invert title selection                                                                         |              |                                                                                                    |  |  |  |  |  |  |
|      | Invert residue selections                                                                      |              |                                                                                                    |  |  |  |  |  |  |
|      | Select to End                                                                                  |              |                                                                                                    |  |  |  |  |  |  |
|      | Select to Beginning                                                                            |              |                                                                                                    |  |  |  |  |  |  |
|      | Select Residues of Selected Sequences                                                          |              |                                                                                                    |  |  |  |  |  |  |
|      |                                                                                                |              | a                                                                                                    |  |  |  |  |  |  |
|      |                                                                                                |              |                                                                                                    |  |  |  |  |  |  |

### 16. Spusťte vyhledávácí aplikaci BLAST (<u>https://blast.ncbi.nlm.nih.gov/Blast.cgi</u>) a zvolte nabídku Nucleotide BLAST.

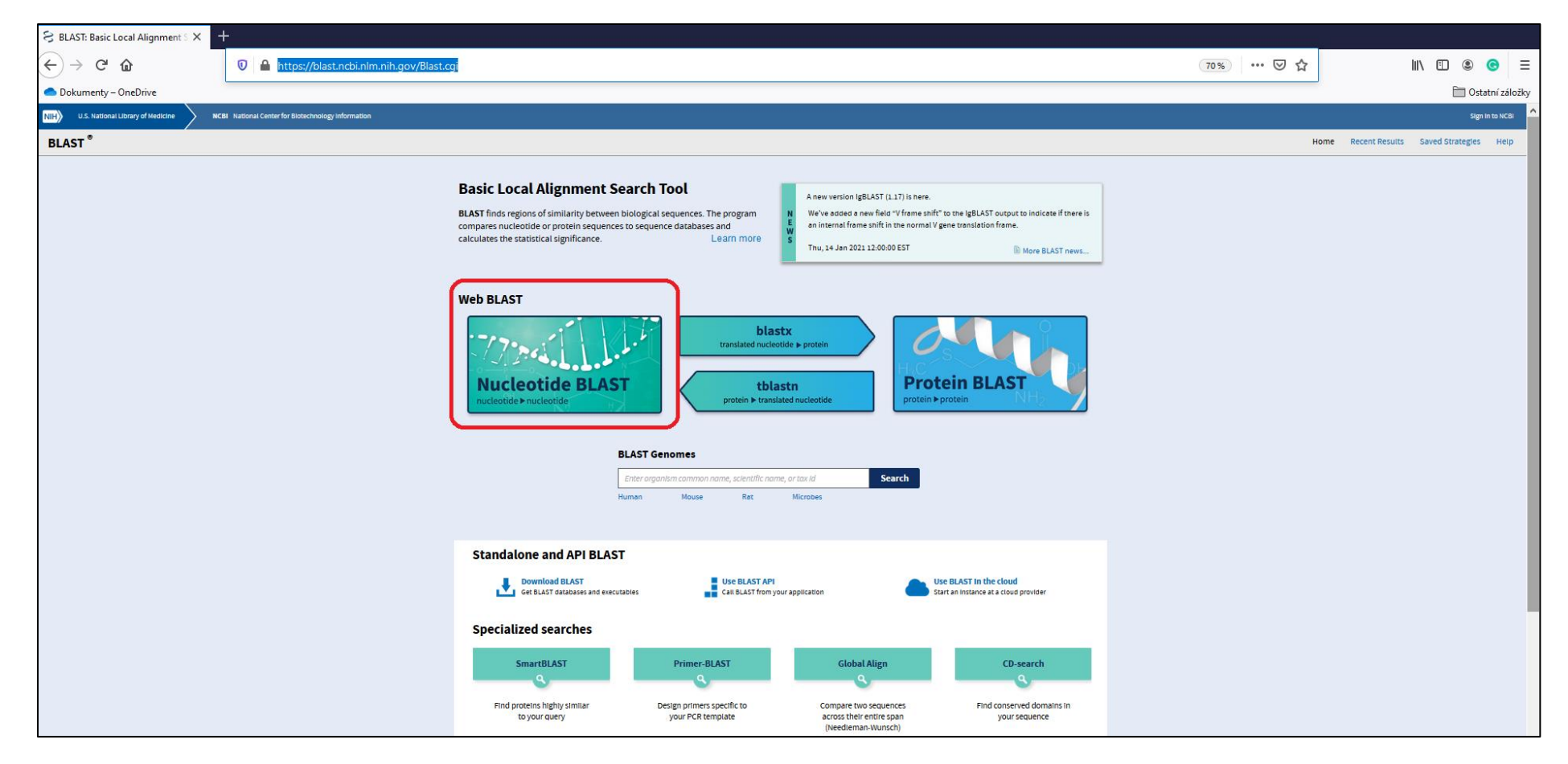

17. Do vkládacího okna vložte zkopírovanou sekvenci ve formátu FASTA. Vyberte zoologický druh a parametr Optimize for Highly similar sequences. Ostatní parametry vyhledávání ponechte v implicitním nastavení. Vlastní vyhledání zahájíte spuštěním funkce BLAST v levém dolním rohu.

| ← → ⊂ <b>û</b>                                                                                                    | ♥ ▲ https://blast.ncbi.nlm.nih.gov/Blast.cgi?PROGRAM=blastn&PAGE_TYPE=BlastSearch&LINK_LOC=blasthome                                                                                                    | E 70% ···· 🗵 🟠 | II\ 🗊 🖲 🗧                                                                                  |
|----------------------------------------------------------------------------------------------------|----------------------------------------------------------------------------------------------------|----------------|--------------------------------------------------------------------------------------------|
| Dokumenty – OneDrive                                                                                                    |                                                                                                    |                | 🛅 Ostatní záložky                                                                          |
| NIH U.S. National Library of Medicine                                                                                                    | BI National Center for Biotechnology Information                                                                                                    |                | Sign in to NCBI                                                                            |
| BLAST <sup>®</sup> » blastn sulte                                                                                                    |                                                                                                    |                | Home Recent Results Saved Strategies Help                                                  |
|                                                                                                    | Standard Nucleotide BLAST                                                                                                    |                |                                                                                            |
| blastn <u>blastp blastx tblastn tblastx</u>                                                                                                    | BLASTN programs search nucleotide databases using a nucleotide query more                                                                                                    |                | (Parat page) (Paekmark)                                                                    |
| Enter Joueny Sequence           Enter accession number(s), gi(s), or FASTA sequence           Sequence           Sequence           Accostronge           Accostronge | ence(s)                                                                                                    |                | New columns added to the<br>Description Table<br>Cise 'seast Columns' or 'Manage Columns'. |
| Choose Search Set           Database         Standard databases (in relined to the second collection (m/m) in the second collection (m/m) in the second collection (m/m) is the regulation common name. Unit Equipment common name. Unit for optional           Creating of the second collection (m/m) is the regulation common name. Unit for optional         Models (MM/XP) Uncut Limit to optional           Limit to optional         Sequences from type models (MM/XP) optional           Entrez Query optional         Enter a Entrez query to limit search           Program Selection         Optimize for           Optimize for         Imply similar sequences                    | to_): OrRNA/ITS databases Ogenomio + transcript databases Ogetacoronavirus<br>dd:73336[<br>dd:73336]<br>itured/environmental sample sequences<br>aterial<br>terial<br>terial<br>terial<br>terial<br>terial<br>terial<br>terial<br>terial<br>terial<br>terial<br>terial<br>terial<br>terial<br>terial<br>terial<br>terial<br>terial |                |                                                                                            |
| O Somewhat similar sequer<br>Choose a BLAST algorithm      BLAST     Search database Nucleotid     Some results in a new window     Algorithm parameters     BLAST is a registered trademark of the National Library of M                                                                                                    | reces (blash) e collection (nr/nt) using Megablast (Optimize for highly similar sequences) redicine                                                                                                    |                | Support center Mailing list 📷                                                              |

18. Program BLAST zobrazí vyhledané záznamy databáze NCBI a seřadí je podle míry sekvenční podobnosti. Pro vyhodnocení použijte první sekvenci, která vykazuje 100% sekvenční identitu.

| → C'<br>             | 💿 🔺 https://blast.ncbi.nlm. <b>nih.gov</b> /Blast.cgi                                   | 🖓 🗎 https://blast.ncbi.nlm. <b>nih.gov</b> /Blast.cgi                                                                        |  |  |  |  |  |  |
|----------------------|-----------------------------------------------------------------------------------------|----------------------------------------------------------------------------------------------------|--|--|--|--|--|--|
| Dokumenty – OneDrive |                                                                                         |                                                                                                    |  |  |  |  |  |  |
|                      | NIH U.S. National Library of Medicine<br>National Center for Biotechnology Information  | Log in                                                                                                    |  |  |  |  |  |  |
|                      | <b>BLAST</b> $^{\circ}$ » blastn suite » results for RID-0WUGRZRS013                    | Home Recent Results Saved Strategies Help                                                                                    |  |  |  |  |  |  |
|                      | ✓ Edit Search Save Search Search Summary ✓                                              | How to read this report? • BLAST Help Videos DBack to Traditional Results Page                                               |  |  |  |  |  |  |
|                      | • Your search is limited to records that include: Equus asinus some                     | alicus (taxid:73336)                                                                                                    |  |  |  |  |  |  |
|                      | Job Title Equus asinus somalicus mtDNA                                                  | Filter Results                                                                                                    |  |  |  |  |  |  |
|                      | RID         OWUGRZRS013         Search expires on 01-26 13:49 pm           Download All | Organism only top 20 will appear exclude                                                                                     |  |  |  |  |  |  |
|                      | Program BLASTN ? <u>Citation</u> ~                                                      | Type common name, binomial, taxid or group name                                                                              |  |  |  |  |  |  |
|                      | Database nt <u>See details</u> ✓                                                        | + Add organism                                                                                                    |  |  |  |  |  |  |
|                      | Query ID lcl Query_31897                                                                |                                                                                                    |  |  |  |  |  |  |
|                      | Description Equus asinus somalicus mtDNA                                                | Percent Identity E value Query Coverage                                                                                      |  |  |  |  |  |  |
|                      | Molecule type dna                                                                       | to to to                                                                                                    |  |  |  |  |  |  |
|                      | Query Length 6803                                                                       |                                                                                                    |  |  |  |  |  |  |
|                      | Other reports Distance tree of results MSA viewer 🚱                                     | Filter                                                                                                    |  |  |  |  |  |  |
|                      | Descriptions Graphic Summary Alignments Taxono                                          | my                                                                                                    |  |  |  |  |  |  |
|                      | Sequences producing significant alignments                                              | Download 🞽 New Select columns 🎽 Show 100 🛩 🚱                                                                                 |  |  |  |  |  |  |
|                      | Select all 3 sequences selected                                                         | GenBank Graphics Distance tree of results MSA Viewer                                                                         |  |  |  |  |  |  |
|                      | Description                                                                             | Scientific Name     Max<br>Score     Total<br>Score     Query<br>Cover     E     Per.<br>Ident     Acc.<br>Len     Accession |  |  |  |  |  |  |
|                      | Equus asinus somalicus isolate Gina mitochondrion, complete genome                      | Equus asinus somalicus 12563 12563 100% 0.0 100.00% 16663 MG885769.1                                                         |  |  |  |  |  |  |
|                      | Equus asinus somalicus mitochondrion, partial genome                                    | Equus asinus somalicus 12563 12563 100% 0.0 100.00% 16610 KM881681.1                                                         |  |  |  |  |  |  |
|                      | Equus asinus somalicus mitochondrial DNA, almost complete genome                        | Equus asinus somalicus 12373 12373 100% 0.0 99.29% 16500 AP012271.1                                                          |  |  |  |  |  |  |

19. Myší klikněte na název sekvence červeně označené na předchozím obrázku. Zobrazí se vám porovnání obou sekvencí. Sekvence označená jako Query představuje vámi zadanou sekvenci. Sekvence označená jako Sbjct je sekvence vyhledaná v databázi NCBI.

| NIH U.S. N                 | Nationa<br>I Center f | al Library of Medicine Log in                                                                                                    |
|----------------------------|-----------------------|----------------------------------------------------------------------------------------------------|
| BLAST <sup>®</sup> » blast | tn sulte              | e » results for RID-0WUGRZRS013 Home Recent Results Saved Strategies Help                                                               |
| < Edit Search              | Save                  | re Search Search Summary ↔ 🕜 How to read this report? 💶 BLAST Help Videos "DBack to Traditional Results Page                            |
| 1 Your searce              | ch is lim             | nited to records that include: Equus asinus somalicus (taxid:73336)                                                                     |
| Job Title                  | Equus                 | s aslnus somalicus mtDNA Filter Results                                                                                                 |
| RID                        | 0WUG                  | IRZERSD13 Search expires on 01-26 13:49 pm                                                                                              |
| Program                    | BLAST                 | Citation      Type common name, blnomlal, taxid or group name                                                                           |
| Database                   | nt S                  | See details V + Add organism                                                                                                    |
| Query ID                   | Icl Que               | ery_31097 Evalue Overv Coverage                                                                                                    |
| Description                | Equus                 | s asinus somalicus mtDNA to to to                                                                                                    |
| Molecule type              | dna                   |                                                                                                    |
| Other reports              | Distan                | nce tree of results MSA viewer 🔞                                                                                                    |
| Descriptions               | Gr                    | raphic Summary Alignments Taxonomy                                                                                                    |
| Alianment viev             | w Pa                  | airwise CDS feature @ Restore defaults Download ~                                                                                       |
| 2                          |                       |                                                                                                    |
| a sequences se             | elected               |                                                                                                    |
| <u>≵</u> Downlo            | oad 🛩                 | GenBank Graphics                                                                                                    |
| Equus as                   | sinus s<br>In: MG8    | iomalicus isolate Gina mitochondrion, complete genome 195769 1 Length: 16663 Number of Matches: 1                                       |
| Renne 1: 7                 | 1001 to 0             | ange GenBank Genhine V Ned Linich & Devices Linich                                                                                      |
| Score                      |                       | Expect Iden00cs Geps Strend                                                                                                    |
| 12563 bits                 | s(6803)               | 0.0 6803/6803(100%) 0/6803(0%) Plus/Plus                                                                                                |
| Sbjet 2                    | 2691                  | GTTAGGGTGGCAGAGCCCCGARATTGCGTARARCTTARACCTTACACCCAGAGGTTCAR 50                                                                          |
| Query Sbjet                | 61<br>2751            | CTCCTCTCCCCTARCARCHTGTTCATRATTARCGTCCTCCTCTTAATTATCCCAATTCTGC 120<br>CTCCTCTCCCCTARCARCHTGTTCATRATTARCGTCCCCCTCTTAATTATCCCAATTCTGC 2810 |
| Query S<br>Sbjet S         | 121<br>2811           | TCGCTGTAGCATTCCTCACACTAGTTGAACGAAAAATCTTAGGCTACATACGACTTCGTA 180<br>TCGCTGTAGCATTCCTCACACTAGTTGAACGAAAAATCTTAGGCTACATACGACTTCGTA 2870   |
| Query Sbict                | 181<br>2871           | ARGENCEARCHARCHTCGTAGGCCCTACGGCCTACTACGCCCTACGCCCTTARAC 240                                                                             |
| Query 3                    | 241                   | TATTIACCAARGAACCACTACAACCACTAACAACAACAACAACAACAACAAC                                                                                    |
| Query                      | 301                   | CARTCOTAGCCTTACCCTTACCATATGAATCCCCCTACCCATGCCATACCCAC 360                                                                               |
| Query :                    | 361                   | TRATTARCATARACCTGGGRATTCTATCATACTARCCATACCAGCCTAGCTGTCTACT 420                                                                          |
| Sbjet :                    | 3051                  | TRATTARCATARACCTGGGRATTCTATTCATACTAGCCATATCCAGCCTAGCTGTGTGTCTACT 3110                                                                   |
| Query Sbjet                | 421<br>3111           | CARTCETTEGATCASGGEGAGCETCARACTCARACTCARACTGECETARTEGAGCETTACGAG 480                                                                     |
| Query Sbict                | 481<br>3171           | CASTAGCALARCCALTUCGTATGAAGTAACTCTAGCALTATCCTACTCLGSTCCTCC 540                                                                           |
| Query                      | 541                   | TANTGAGCGGATCATTTACACTATCAACACTCATCATCACTCATGACTAACGATACTTATGATTAA 600                                                                  |
| Query                      | 601                   | TCTTCCCATCATGACCCTTAGCCATAATATGATTCATCTCAACATTGGCCGAAACCCAACC 660                                                                       |
| Sbjet :<br>Query           | 3291<br>661           | TCTTCCCATCATGACCCTAAGACGATAATGATCATCATCATCATCATCACATGGCCGAAACCAAGC 3350 GAGCTCCATTGACCTAACAGAGGGGGAAACAGGATCCAACGTTCAACGTGAAT 720       |
| Sbjet 3<br>Query           | 3351<br>721           | GAGCTCCATTTGACCTAACAGAGGGGGGAATACGGGCCCCCCCC                                                                                            |
| Sbjet :                    | 3411                  | acconstructorecentresecctattettettettseasaatatoesaacateateataataa 3470                                                                  |
| Query                      | 781                   | ATATCTTCACAACAACCCTATTTCTTGGAGCATTTCACAGCCCCCTACTTACCAGAACTCT 840                                                                       |
| Sbjet 3                    | 3471                  | ATATCTTCACAACCATTTCTTGGAGCATTTCACAGCCCCTACTTACCAGAACTCT 3530                                                                            |

20. Nyní použijte grafické zobrazení na určení, které geny se v daném regionu mtDNA nacházejí. Spusťte grafické zobrazení, které je červeně označeno na předchozím obrázku. Zaznamenejte si pořadí genů, jejich pozici a porovnejte výsledky s výstupem programu Mitos.

| ← → ♂ ŵ                    | 🛛 🔒 https://www.ncb | i.nlm. <b>nih.gov</b> /nuccore, | /MG885769.1?report=gra | ph&rid=0WUGRZRS01 | 3[MG885769.1]&tr | acks=[key:sequer | nce_track,nan | ne:Sequence,display                                | _name:Sequence,id:STI  | D1,category: 140% ···· 🗵 🟠            | III\ 🗉 🗶 G             |
|----------------------------|---------------------|---------------------------------|------------------------|-------------------|------------------|------------------|---------------|----------------------------------------------------|------------------------|---------------------------------------|------------------------|
| Dokumenty – OneDrive       |                     |                                 |                        |                   |                  |                  |               |                                                    |                        |                                       | 🚞 Ostatní              |
| SNCBI Resources 🖸          | How To 🖂            |                                 |                        |                   |                  |                  |               |                                                    |                        | <u> </u>                              | <u>Sign in to NCBI</u> |
| Nucleotide                 | Nucleotide ~        |                                 |                        |                   |                  |                  |               |                                                    |                        | Search                                |                        |
|                            |                     | Advanced                        |                        |                   |                  |                  |               |                                                    |                        |                                       | Help                   |
| Graphics -                 |                     |                                 |                        |                   |                  |                  |               |                                                    | Send to: 🗸             |                                       |                        |
|                            |                     |                                 |                        |                   |                  |                  |               |                                                    |                        | Analyze this sequence                 |                        |
| Equus asinus s             | omalicus is         | olate Gir                       | na mitochoi            | ndrion, co        | mplete g         | genome           | 2             |                                                    |                        | Run BLAST                             |                        |
| GenBank: MG885769.1        |                     |                                 |                        |                   |                  |                  |               |                                                    |                        | Pick Primers                          |                        |
| GenBank FASTA              |                     |                                 |                        |                   |                  |                  |               |                                                    |                        |                                       |                        |
|                            |                     |                                 |                        |                   |                  |                  |               | Link To This V                                     | <u>'iew   Feedback</u> | Related information                   |                        |
| I  1K <mark>≤</mark>  2K   | 3 K  4 K            | 5 K  6 K                        | 7 K  8 k               | 🕨 јак             | 10 K  11 K       | 12 K             | 13 K          | 14 K  1                                            | 5 K 16,663             | Protein                               |                        |
|                            | > >                 | -                               |                        |                   | 5                |                  | >             | <b>₹</b>                                           |                        | Тахопоту                              |                        |
| <b>G885769.1</b> Find:     |                     | × AD 0                          | @                      | an 📑 ≚            |                  | УР Т             | Tools -       | Tracks 🔹 💺 Dov                                     | voload • 🔊 🤊 •         | PubMed (Weighted)                     |                        |
| 1,500  2 K                 | 2,500  3 K          | 3,500  4                        | K  4,500               | 5 K  5,500        | 6 K              | 6,500            | 7 K           | 7,500                                              | 8 K  8,500             |                                       |                        |
| Sequence                   |                     |                                 |                        |                   |                  |                  |               |                                                    | ¢ ×                    |                                       |                        |
| Genes                      |                     |                                 | 14                     |                   |                  |                  |               |                                                    | Ł 🗘 🗙                  | LinkOut to external resources         | (D) 141                |
| $\rightarrow$              | ND1                 | trna-                           | -Gin                   | 16194771          | C0X1             |                  |               | ATP8                                               | 0110104011             | Order ND5 cDNA clone/Protein/Antibody | (RNAI<br>[OriGene]     |
| AVG                        | 610475.1            | >                               | tRNA-Trp               | tRNA-Asn          |                  | tRNA-Asp         | = t           | RNA-Lys                                            | 10010401.1             | Order ND6 cDNA clone/Protein/Antibody | /ΡΝΔί                  |
| tRNF                       | A-Leu 📕             | AUG104761                       | ND2                    | tRNA-Cys          |                  | 80610478         | C0X2          |                                                    |                        | Chack NEW CENA CIONE/FICIEII/Anabody  | [OriGene]              |
|                            |                     | tRNA-Ile                        | tRNA-A                 | la 🔤              |                  |                  | tRNA-Ser      | A                                                  | TP6                    |                                       |                        |
|                            |                     | tRNA-Met 🔤                      | t                      | RNA-Tyr 📕         |                  |                  |               | AVG10480.1                                         | >                      |                                       |                        |
|                            |                     |                                 |                        |                   |                  |                  |               |                                                    |                        | Recent activity                       | Turn Off Clear         |
| (U) BLAST Results for:     | Equus asinus sor    | nalicus mtDNA                   | 14                     |                   | Queru 31897      |                  |               |                                                    | ¢ ×                    |                                       |                        |
| 1500 0 1                   | 2 F00  2 K          | 0.500                           | V 4 500                | E V E 500         |                  | IC 599           | 17 1/         | 7 500                                              | V 0.500                | mitochondrion, complete genome        | a<br>Nucleotide        |
| MG885769.1: 1.3K8.8K (7,48 | 14. nt)             |                                 | N                      | 5,500             |                  |                  |               | ין <u>אין אין אין אין אין אין אין אין אין אין </u> | racks shown: 3/6       |                                       | See more               |

21. Nyní se vraťte do okna, kde jsou stále zobrazeny výsledku uvedené na obrázku 19. kroku analýzy. Nyní vyberte funkci GenBank, která se nachází vedle použité funkce Graphics. Program vám zobrazí informace o genech lokalizovaných v hodnocené oblasti mtDNA, ale v textové podobě. Kromě pozice genů zde získáte informace o jejich sekvencích. V případě, že se jedná o strukturní geny, jsou zde informace i aminokyselinových sekvencí kódovaných proteinů.

| GenBank 🗸                          | S                                                                                                    | end to: 🗸           | Change region shown                                                              |
|------------------------------------|----------------------------------------------------------------------------------------------------|---------------------|----------------------------------------------------------------------------------|
| <b>C</b>                           | sinus complians ingleta Cina mitashan daisa, samalata marana                                                                                    |                     |                                                                                  |
| Equus a                            | sinus somalicus isolate Gina mitochondrion, complete genome                                                                                     | Collected assists   |                                                                                  |
| GenBank: MC<br>FASTA Gran          | G885769.1                                                                                                    | from: 2691 to: 9493 |                                                                                  |
|                                    |                                                                                                    |                     | Update View                                                                      |
| <u>Go to:</u> ⊠                    |                                                                                                    |                     |                                                                                  |
| LOCUS I<br>DEFINITION<br>ACCESSION | MG885769 6803 bp DNA linear MAM 25-FEB-2018<br>Equus asinus somalicus isolate Gina mitochondrion, complete genome.<br>MG885769 REGION: 26919493 |                     | Customize view                                                                   |
| VERSION I<br>KEYWORDS              | MG885769.1                                                                                                    |                     | Analyze this sequence                                                            |
| SOURCE :                           | mitochondrion Equus asinus somalicus<br>Ennus asinus somalicus                                                                                  |                     | Run BLAST                                                                        |
| overalized                         | Eukaryota: Metasoa; Chordata; Craniata; Vertebrata; Euteleostomi;                                                                               |                     | Pick Primers                                                                     |
| REFERENCE                          | Mammalia; Eutheria; Laurasiatheria; Perissodactyla; Equidae; Equus.<br>1 (bases 1 to 6803)                                                      |                     | Highlight Sequence Features                                                      |
| AUTHORS                            | Jang-Liaw, NH., Hou, HY., Chang, RX. and Cheng, YN.                                                                                             |                     | Find in this Sequence                                                            |
| TITLE                              | complete mitocnonarial genome sequence for the Somall Wild ass<br>Equus asinus somalicus                                                        |                     |                                                                                  |
| JOURNAL                            | Unpublished<br>2 (bases 1 to 6803)                                                                                                    |                     | Polated information                                                              |
| AUTHORS                            | Jang-Liaw, NH., Hou, HY., Chang, RX. and Cheng, YN.                                                                                             |                     | Protein                                                                          |
| JOURNAL                            | Direct Submission<br>Submitted (01-FEB-2018) Taipei Zoo, Conservation Reach Center, No.                                                         |                     | Taxonomy                                                                         |
| 0010/017                           | 30, Sec.2, Xinguang Rd., Wenshan Dist., Taipei 116, Taiwan                                                                                      |                     | PubMed (Weinhted)                                                                |
| COMMENT                            | ##Assembly-Wata-SIAKI##<br>Sequencing Technology :: Sanger dideoxy sequencing                                                                   |                     | · some (rregnes)                                                                 |
| FEATURES                           | ##Assembly-Data-END##<br>Location/Oualifiers                                                                                                    |                     |                                                                                  |
| source                             | 16803                                                                                                    |                     | LinkOut to external resources                                                    |
|                                    | /organism="Equus asinus somalicus"<br>/organelle="mitochondrion"                                                                                |                     | [OriGene]                                                                        |
|                                    | /mol_type="genomic DNA"                                                                                                    |                     | Order ND6 cDNA clone/Protein/Antibody/RNAi                                       |
|                                    | /isolate- Gina<br>/isolation_source="female Somali wild ass born on June 13,                                                                    |                     | [OriGene]                                                                        |
|                                    | 2013"<br>/sub_species="somalicus"                                                                                                    |                     |                                                                                  |
|                                    | /db_wref="taxon:73336"                                                                                                    |                     | Recent activity                                                                  |
|                                    | /sex- remale"<br>/note="≢664 in the Somali wild ass international studbook"                                                                     |                     | Turn Off Clear                                                                   |
| tRNA                               | 175<br>/product="tRNA-Leu"                                                                                                    |                     | Equus asinus somalicus isolate Gina<br>mitochondrion, complete genome Nucleotide |
| gene                               | 781033                                                                                                    |                     | See more                                                                         |
| CDS                                | /gene="ND1"<br>781033                                                                                                    |                     | overnore                                                                         |
|                                    | /gene="ND1"                                                                                                    |                     |                                                                                  |
|                                    | /note- inn stop codon is completed by the addition of 3. A residues to the mRNA"                                                                |                     |                                                                                  |
|                                    | /codon_start=1 /transl_event=/mag-2722_2722.ma-TEDM)                                                                                            |                     |                                                                                  |
|                                    | /transl_table=2                                                                                                    |                     |                                                                                  |
|                                    | /product="NADH dehydrogenase subunit 1"<br>/protein_id="AVG10475.1"                                                                             |                     |                                                                                  |
|                                    | /translation="MEMINVILLIIPILLAVAFITIVERKILGYMQLRKGPNIVGPYG                                                                                      |                     |                                                                                  |
|                                    | LLQFIADALKLTTKEPLQFLTSSTSMTIIAFILALTLALTMNIFLFMFYFLINNNLGI<br>LFMLAMSSLAVYSILWSGNASNSKYALIGALRAVAQTISYEVTLAIILLSVLLMSGSF                        |                     |                                                                                  |
|                                    | TLSTLIITQEYLNLIFPSNPLAMMNFISTLAETNRAPFDLTEGESELVSGFNVEYAAG<br>PFALFPLAFYANIIMMNFFTTTLFLGAFHSPVLPELVSTNFTMUTLLITCSFLMTDAS                        |                     |                                                                                  |
|                                    | YPRFRYDQLMHLLMKNFLPLTLALCMMHVSLPIMLSSIPPQT"                                                                                                    |                     |                                                                                  |
| tRNA                               | 10341102<br>/product="tRNA-Ile"                                                                                                    |                     |                                                                                  |
| tRNA                               | complement(11001174)                                                                                                    |                     |                                                                                  |
| tRNA                               | /product- tawa-bin<br>11751243                                                                                                    |                     |                                                                                  |
| gene                               | /product="tRNA-Met"<br>12442282                                                                                                    |                     |                                                                                  |
| gene                               | /gene="ND2"                                                                                                    |                     |                                                                                  |
| CDS                                | 12442282<br>/gene="ND2"                                                                                                    |                     |                                                                                  |
|                                    | /note="TAA stop codon is completed by the addition of 3' A                                                                                      |                     |                                                                                  |
|                                    | residues to the mANA"<br>/codon_start=1                                                                                                    |                     |                                                                                  |
|                                    | <pre>/transl_except=(pos:4972,aa:TERM)</pre>                                                                                                    |                     |                                                                                  |